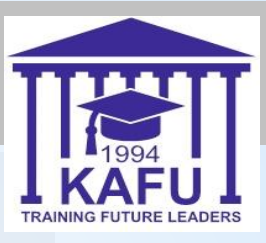

# Емтихандар өткізуге оналған аулықтар Қазақстан-Американдық еркін

университеті, 2020

## Ауызша емтихан

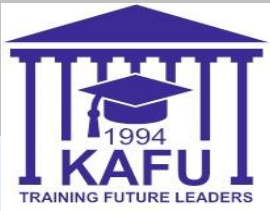

**1-қадам: Ауызша** емтихан тапсыру үшін Сіз өзіңіздің курс парағыңызда Ауызша емтихан деп белгіленген BBB бейнеконференция бөлмесін

іске қосуыңыз қажет.

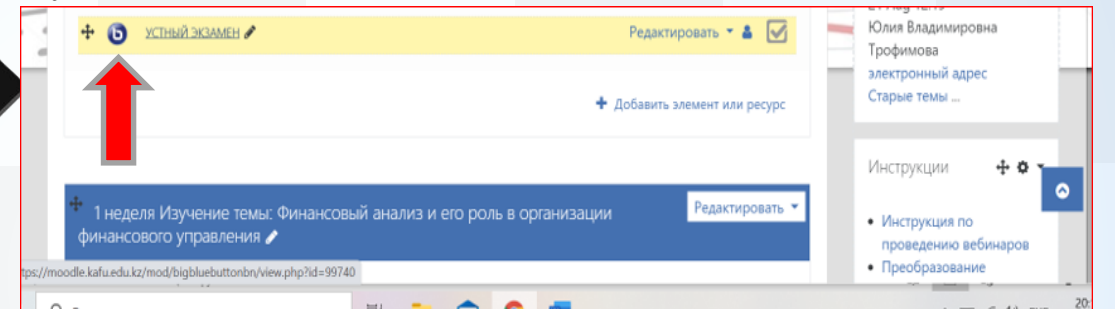

2-қадам: Камераны қосыңыз
3-қадам: Микрофонды қосыңыз
4-қадам: Жеке куәлігіңізді қойыңыз.

дайындап

## Жазбаша емтихан

Жазбаша емтихан тапсыру үшін келесі талаптарды орындау қажет:

0

Web-камерасы және Windows 7, 8,10 немесеMacOS операциялық жүйесімен компьютер немесе ноутбуктың және де телефоңның болуы.

0

Google Chrome браузерін орнату.

**1-қадам:** Жазбаша емтихан курсының элементіне өтіңіз.

каждого без ограничений. ОРЕNU.KZ Ф С Письменный экзамен 🖋

0

2 қадам «Тапсырмаға жауап қосу» батырмасын басыңыз.

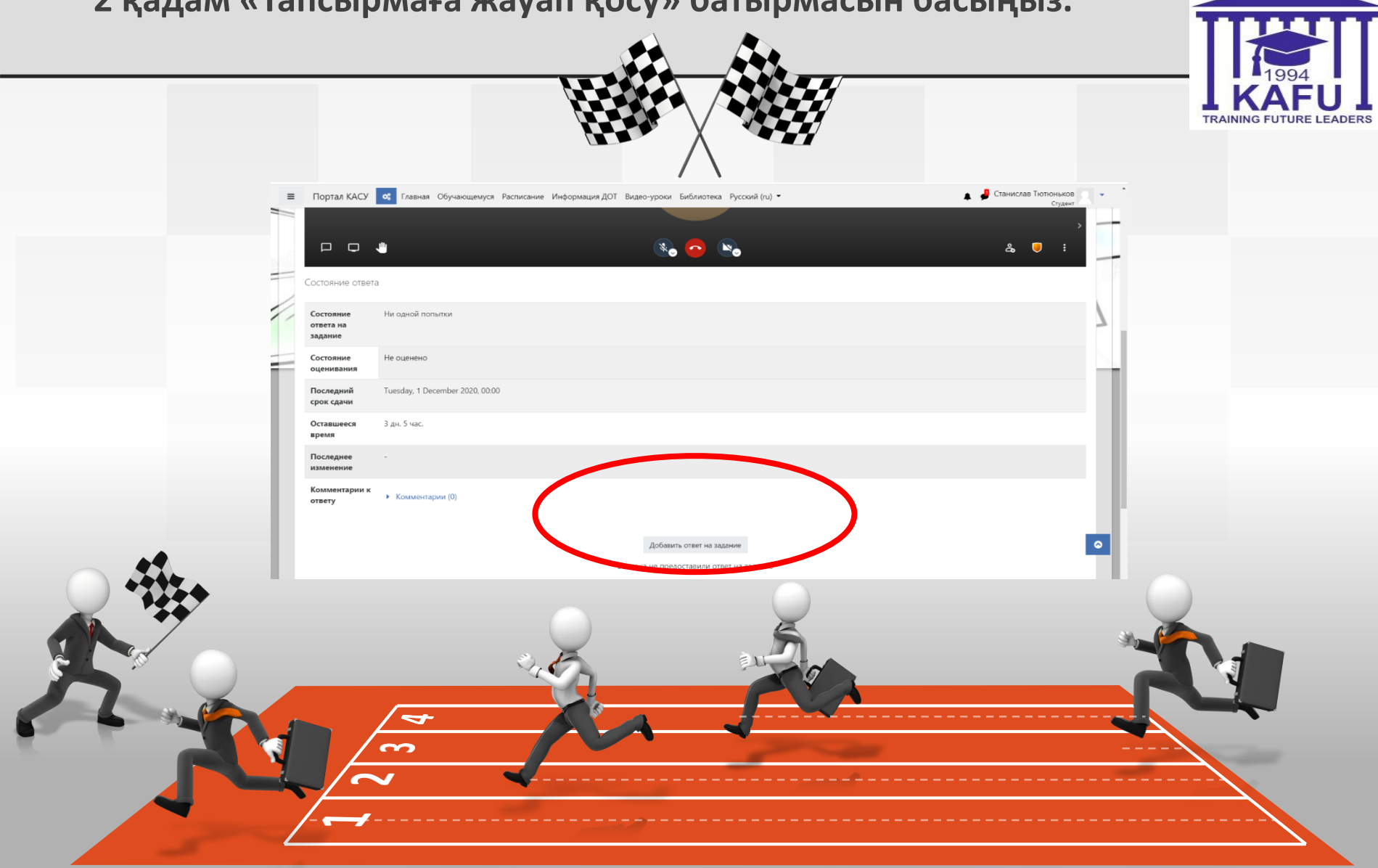

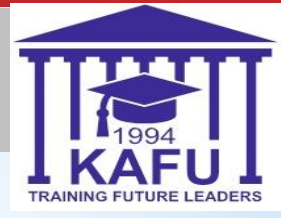

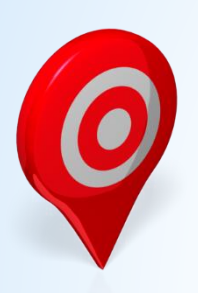

3-қадам: Jitsi meet/ бейнеконференциясының жеке бөлмесін іске қосыңыз
4-қадам: Жеке куәлігіңіздегідей аты-жөніңізді енгізіңіз және конференцияға қосылыңыз

5-қадам: «Кездесуге қосылуды» басыңыз

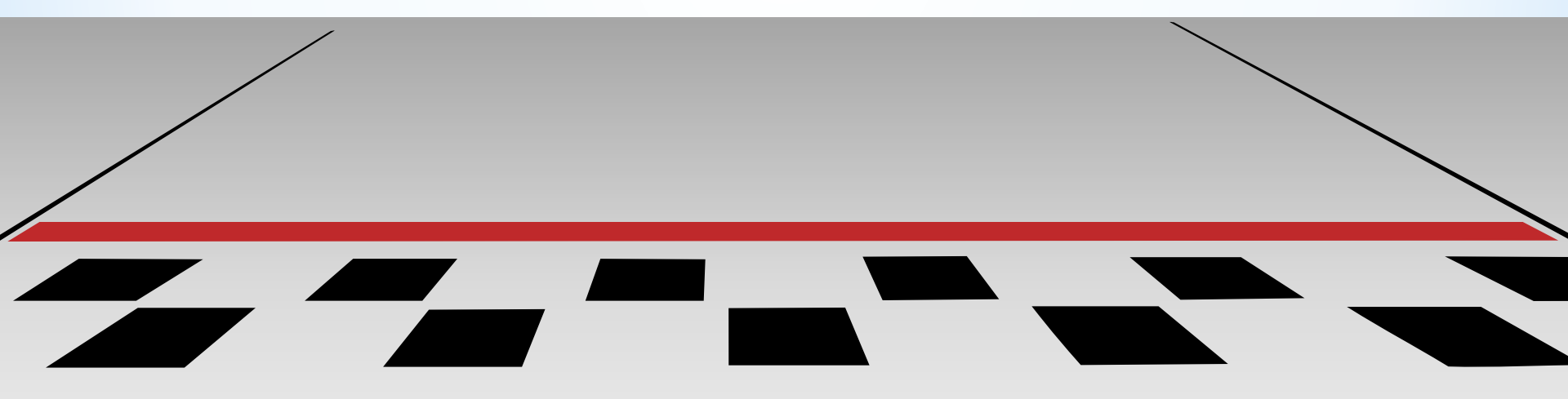

### Jitsi meet/ бейнеконференциясының жеке бөлмесі

|  | Портал КАСУ<br>чинансовый ан<br>в начало Мо | Обучающемуся Расписание Информация ДОТ Видео-уроки Библиотека Русский (ru) •         нализ (понедельник с 0.00 до 11.00)         ои курсы       Финансовый анализ (понедельник с 8.00 до 11.00)         Общее       Письменное задание | Станислав Тютюньков Студент |
|--|---------------------------------------------|----------------------------------------------------------------------------------------------------|-----------------------------|
|  | письменно                                   | ст                                                                                                    | 7                           |
|  |                                             | Присоединиться ко встрече                                                                                                    |                             |
|  |                                             | meet jit.si/stas                                                                                                    |                             |
|  |                                             | Станислав Тютюньков                                                                                                    |                             |
|  |                                             | Присоединиться ко встрече 💙                                                                                                    |                             |
|  |                                             |                                                                                                    |                             |
|  | Состояние ответа                            | a                                                                                                    |                             |
|  | Состояние<br>ответа на<br>задание           | Ни одной попытки                                                                                                    |                             |
|  | Состояние<br>оценивания                     | Не оценено                                                                                                    | TRAINING FUTURE LEADERS     |

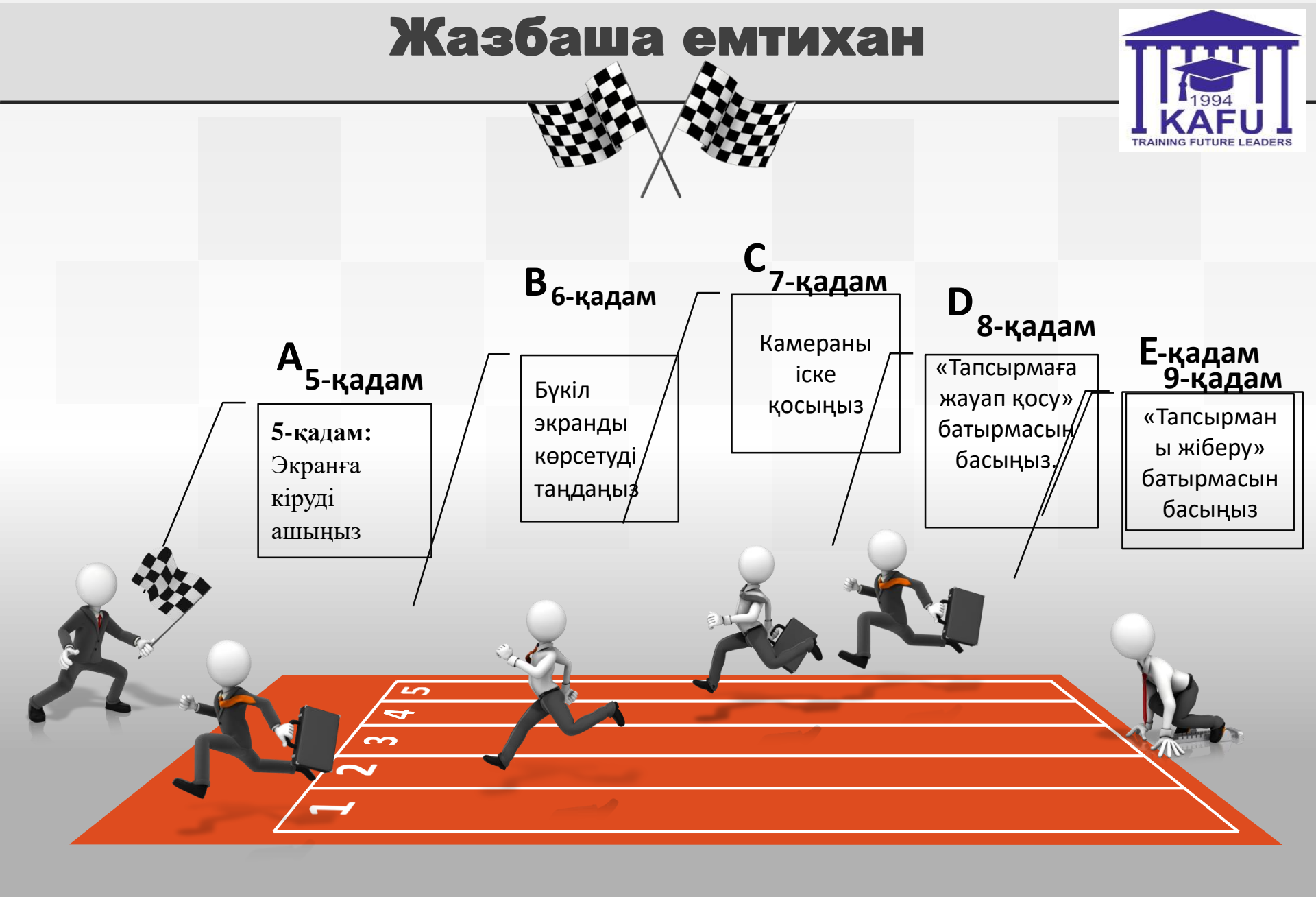

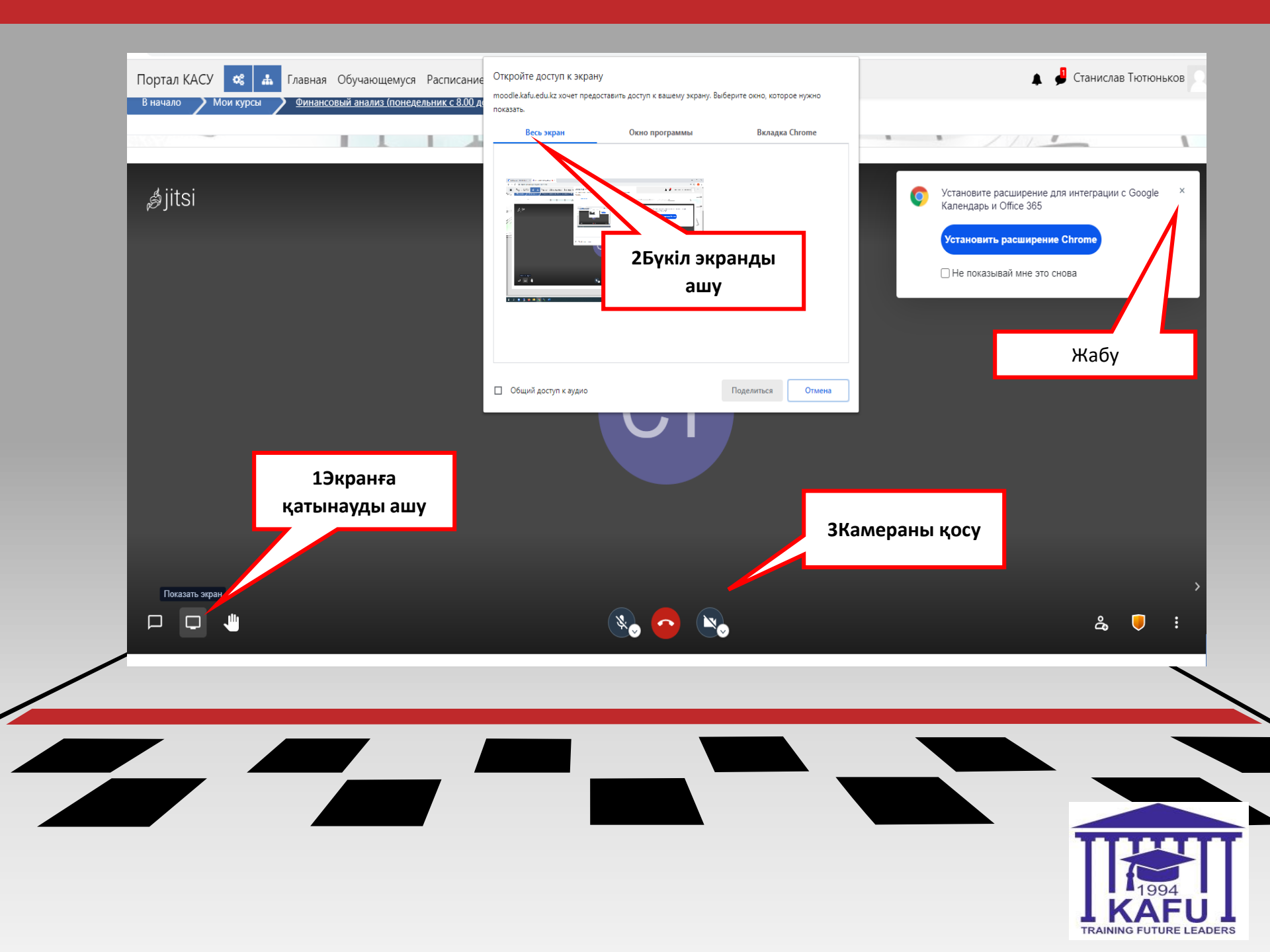

### Емтихандық тесті

1-қадам: Safe Exam Browserдi пайдаланып тестi тапсыру жоспарланған өз курсыңызға өтiңiз.
2-қадам: Әкiмшi атынан Safe Exam Browser жүктеп алыңыз және орнатыңыз..

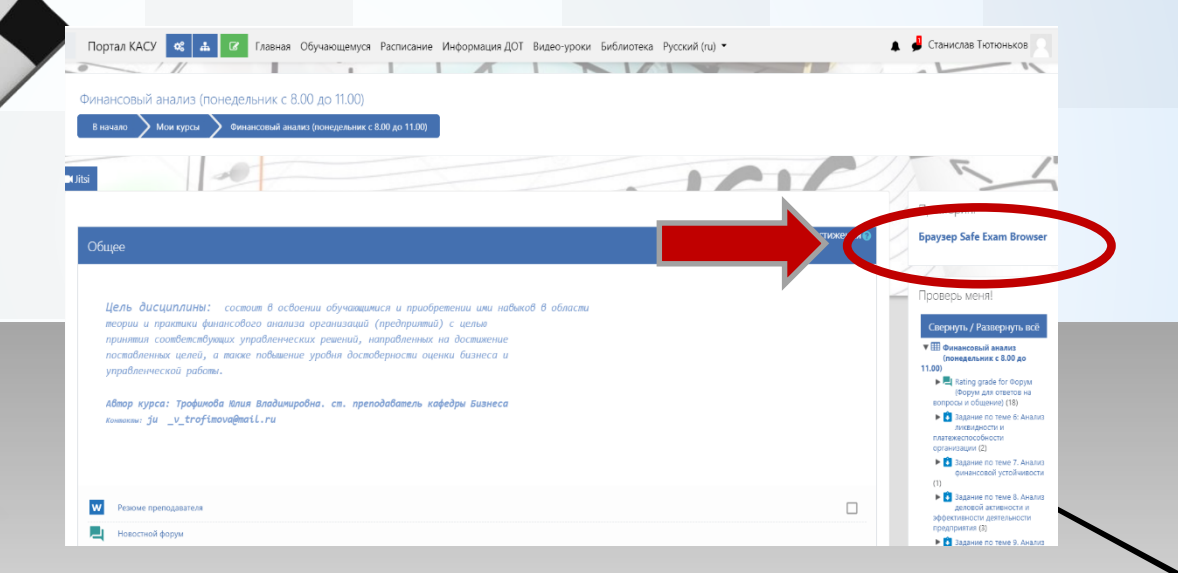

RAINING FUTURE LEADERS

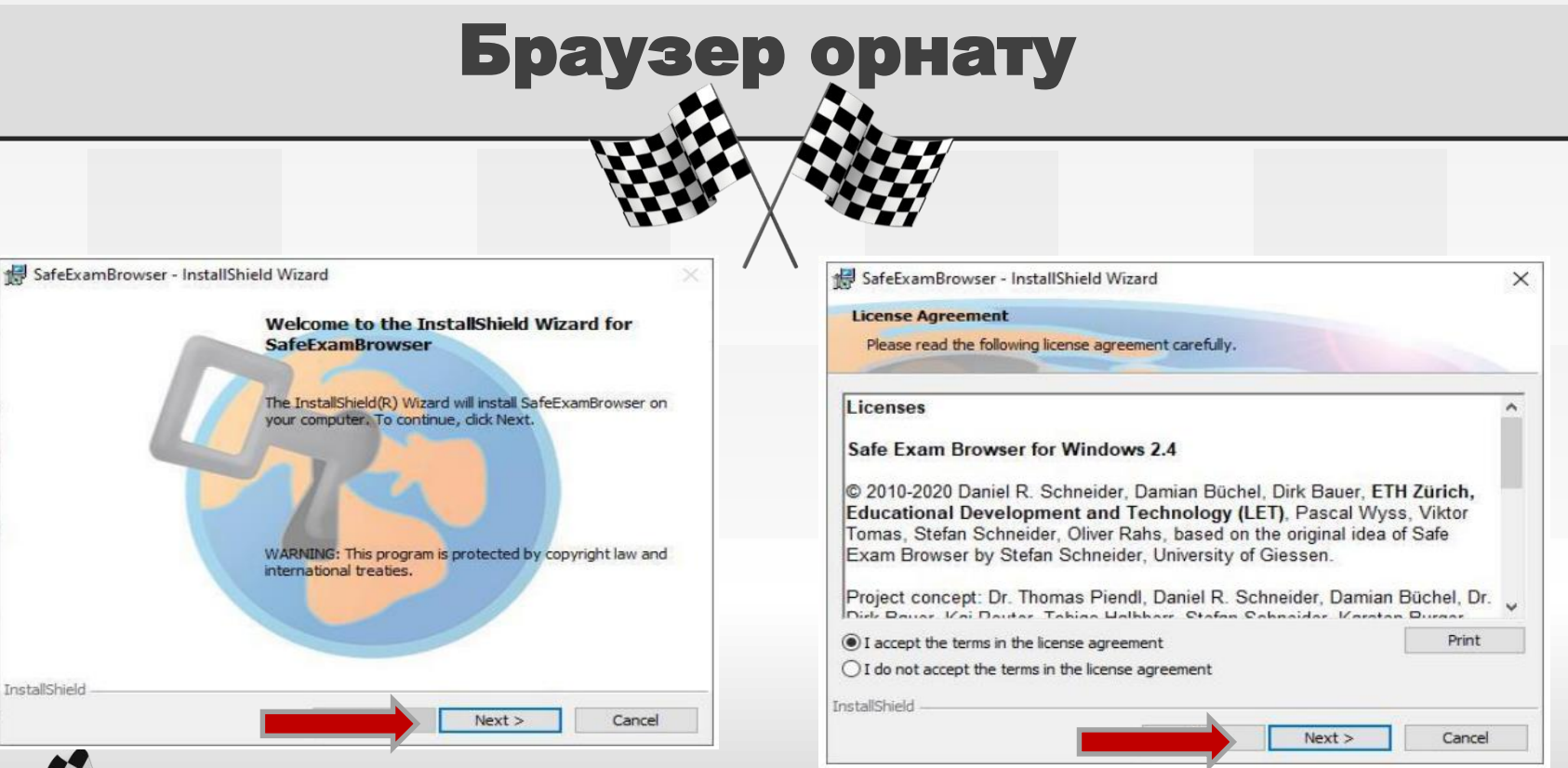

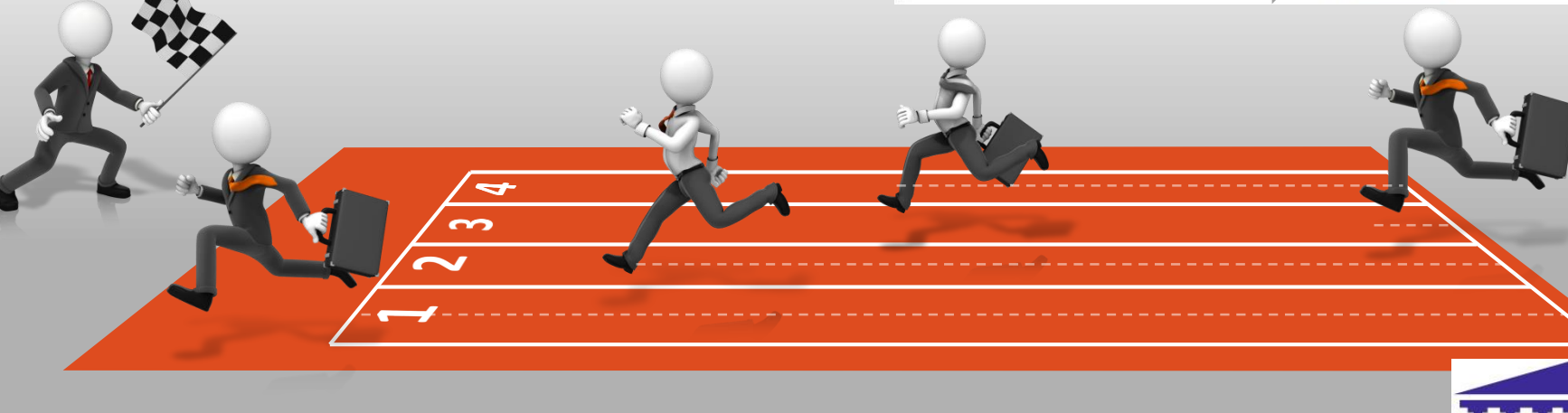

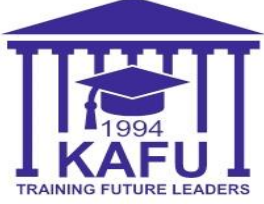

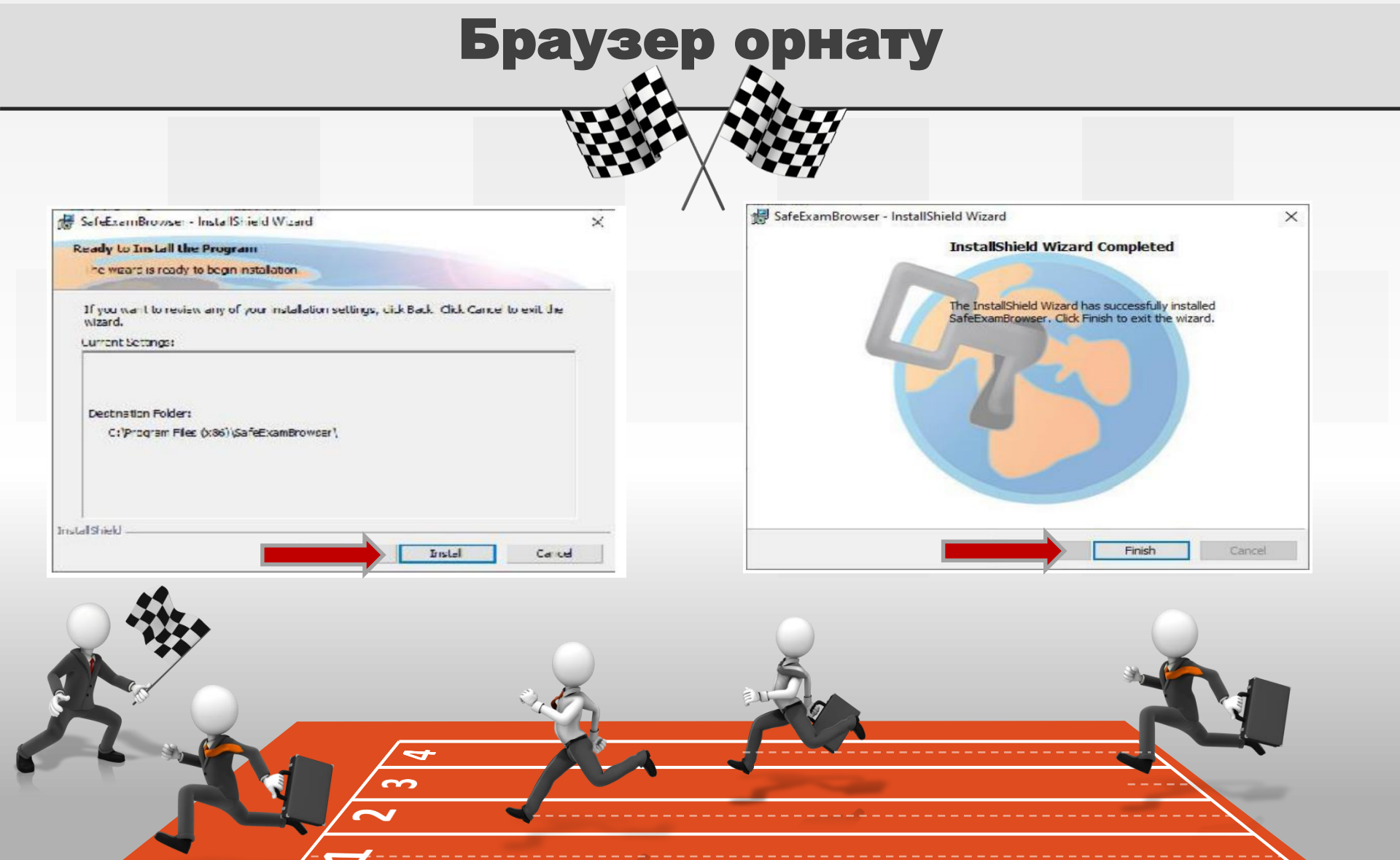

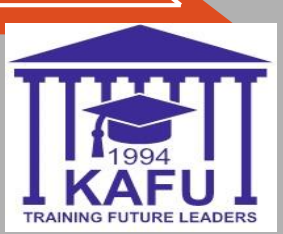

#### 3-қадам: Google Chrome браузеріңіз арқылы тестіге еніңіз

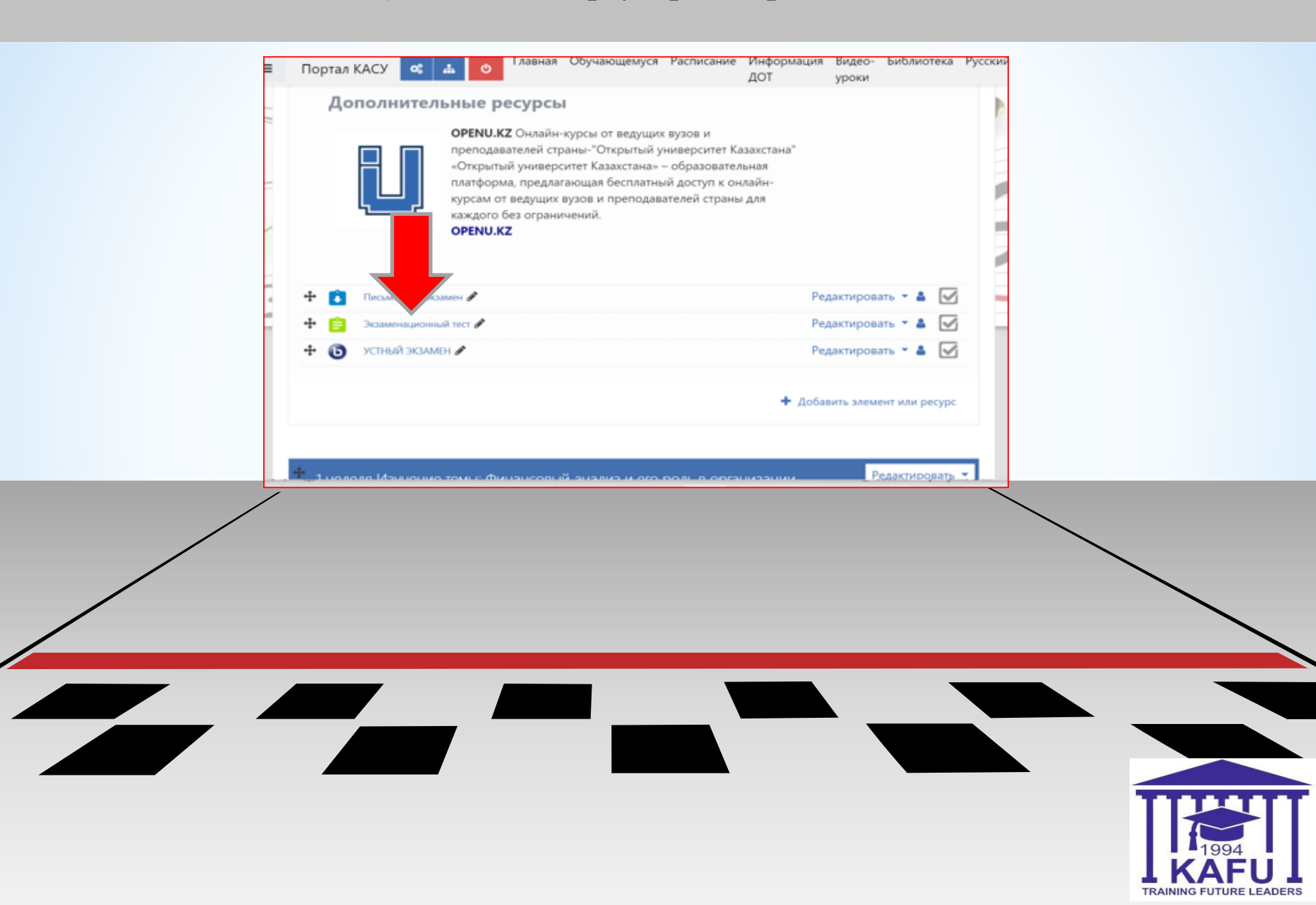

#### 4-қадам: Тесті орналастырылған білім беру порталына арналған конфигурация файлын (Seb-конфигураторы) жүктеп алыңыз

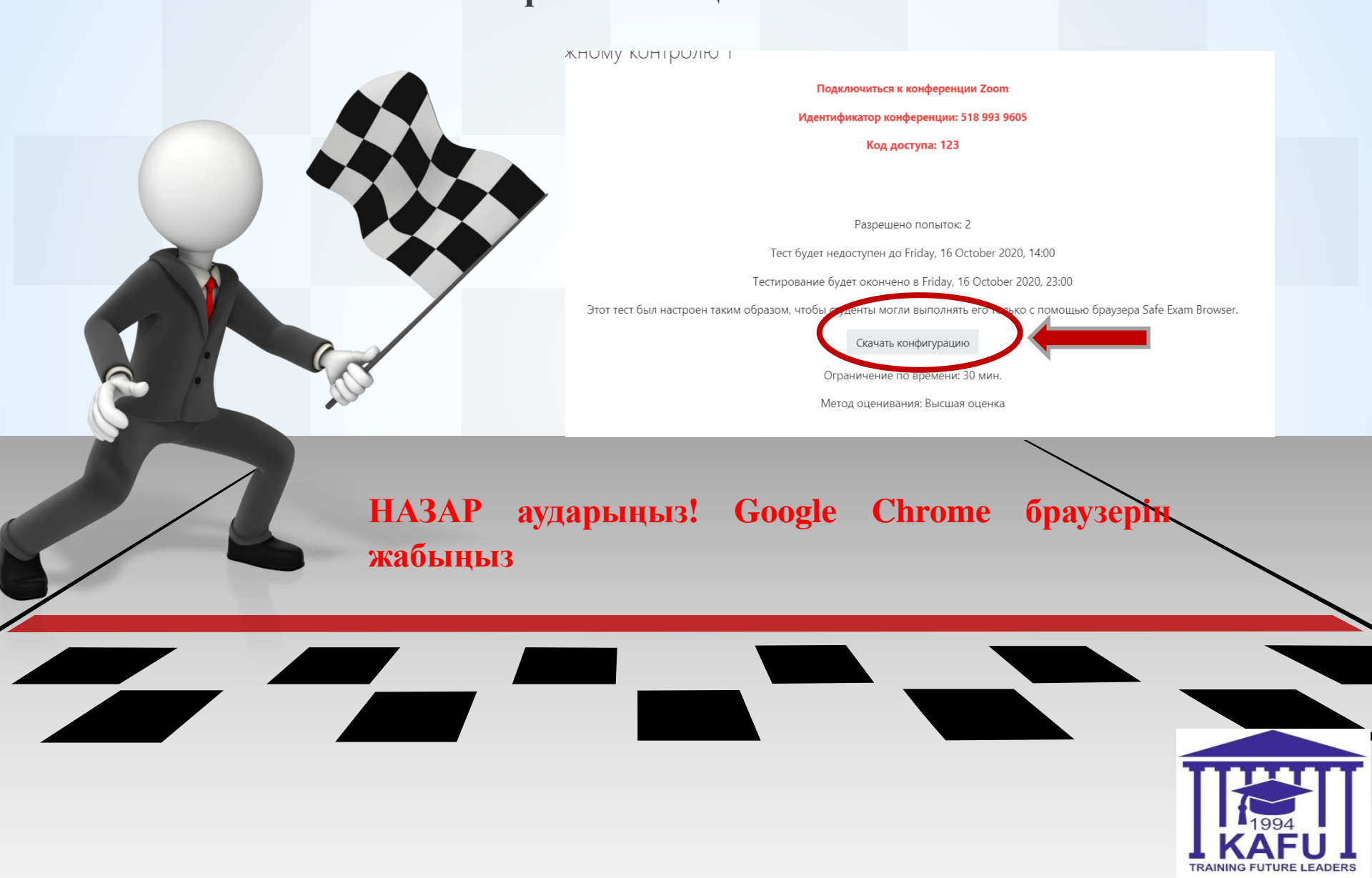

**5-қадам:** Жүктелген **config.seb** файлын іске қосыңыз және конфигурацияның аяқталуын күтіңіз. Осыдан кейін "Иә" батырмасын басыңыз

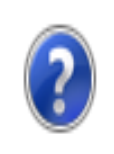

Configuration Successful

The client configuration has been saved and will be used when you start SEB the next time. Do you want to quit for now?

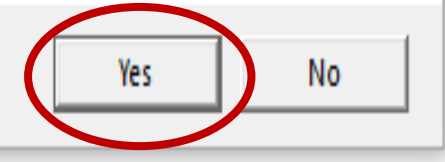

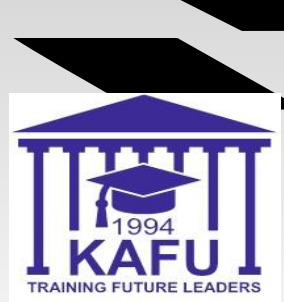

## Jitsi meet бейнеконференция жеке бөлмесі іске

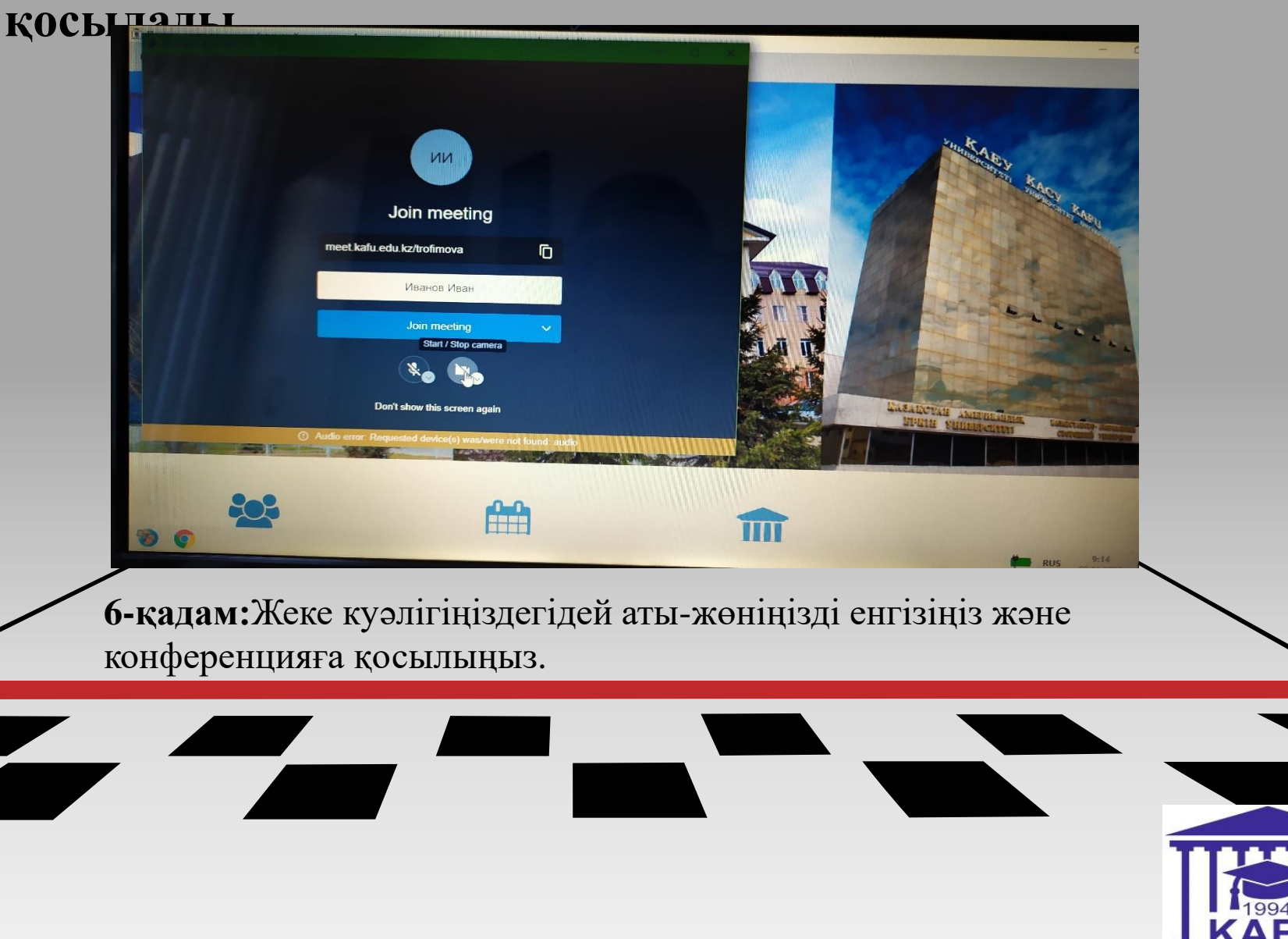

TRAINING FUTURE LEADERS

**HA3AP аударыңыз! ЕГЕР** jitsi meet бейнеконференция жеке бөлмесi icкe қосылмаса, Safe Exam Browser-дi жабыңыз және қайта жүктелген **config.seb** файлын icкe қосыңыз

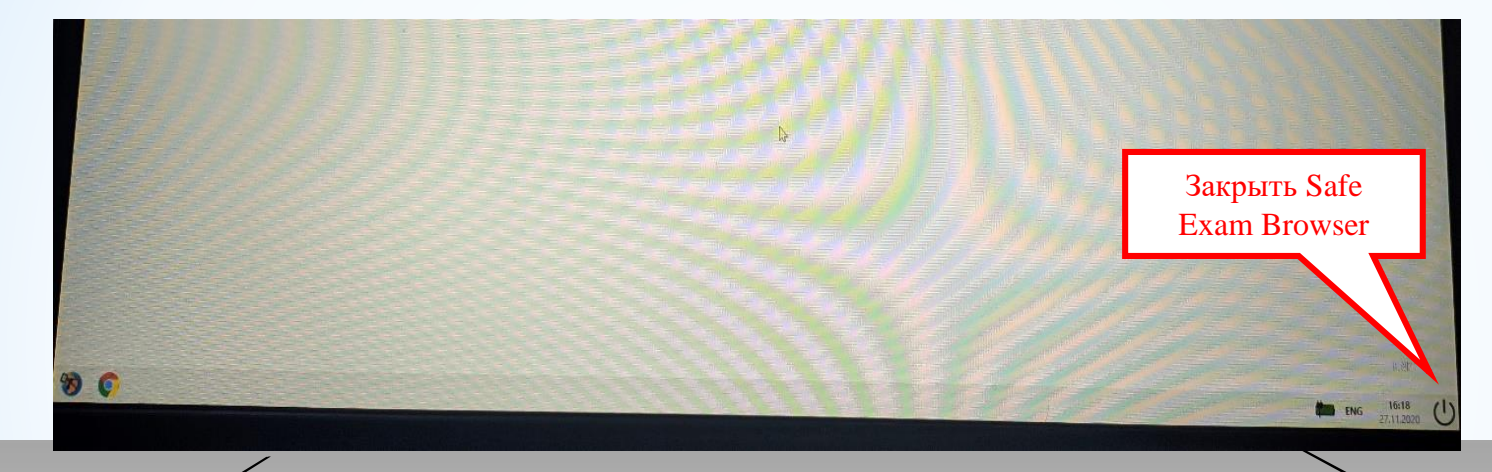

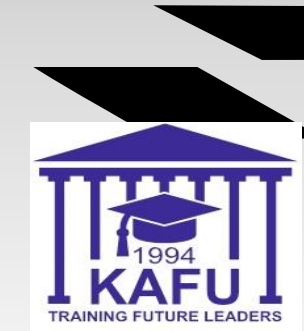

- 6.1 Экранға қатынауды ашыңыз
- 6.2 «Бүкіл экранды көрсетуді» таңдаңыз НАЗАР аударыңыз! Браузерде қалқымалы терезелер пайда болған кезде камера мен
   6.3 Камераны іске қосыңыз

микрофонға рұқсат беріңіз.

6.4 Оқытушыдан рұқсатты күтіңіз(тестіге пароль

алу)

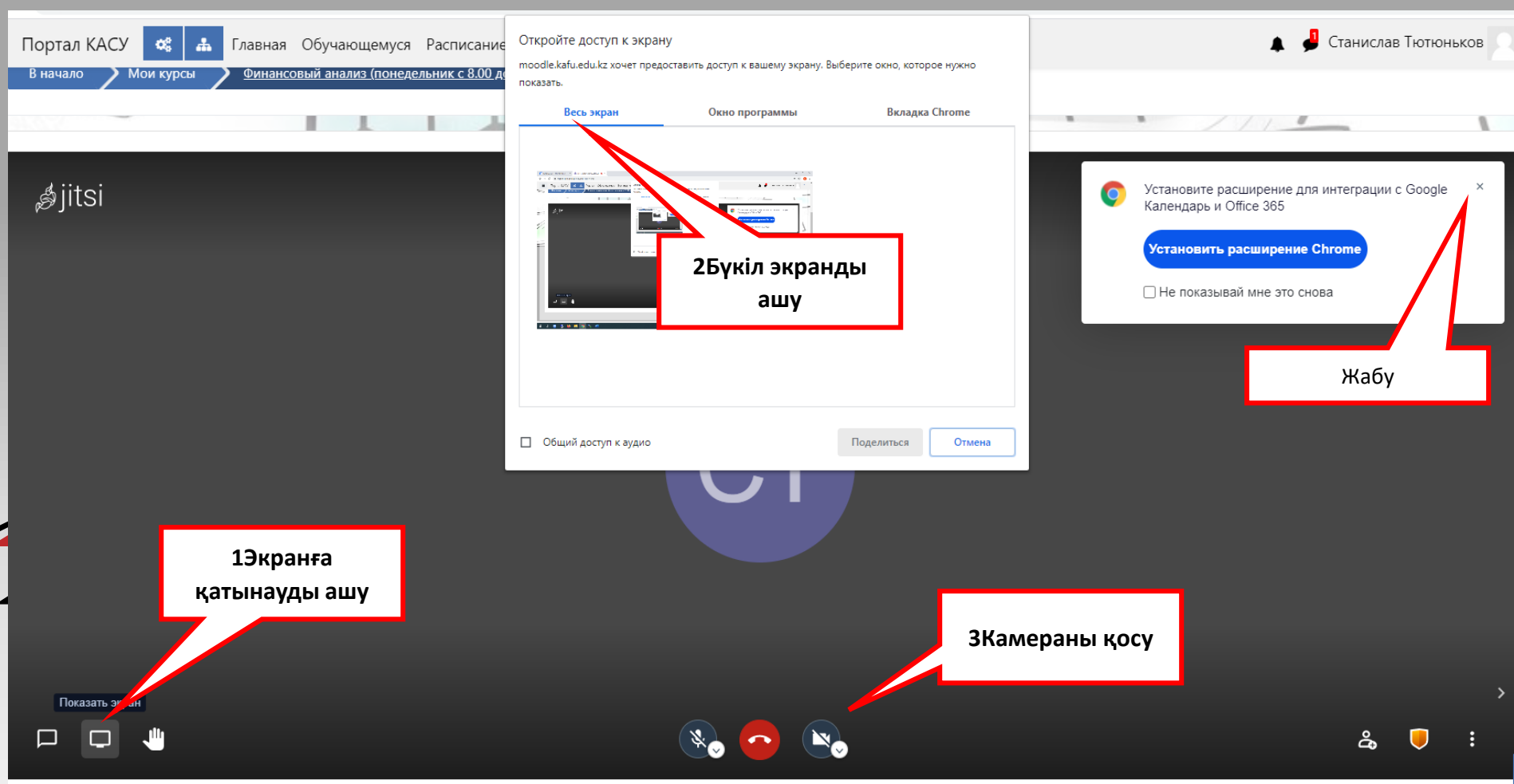

### Тестіні тапсыруға порталға өту үшін батырманы басыңыз

![](_page_17_Picture_1.jpeg)

# 7-қадам: Авторлау терезесінде өз логин мен пароліңізді енгізіңіз

![](_page_18_Picture_1.jpeg)

![](_page_19_Picture_0.jpeg)

Аяқтағаннан кейін Safe Exam Browser-ді жабуға болады.

![](_page_20_Picture_0.jpeg)

TRAINING FUTURE LEADERS